#### **1.** Ingresa Usuario y Clave

de los que hacen.

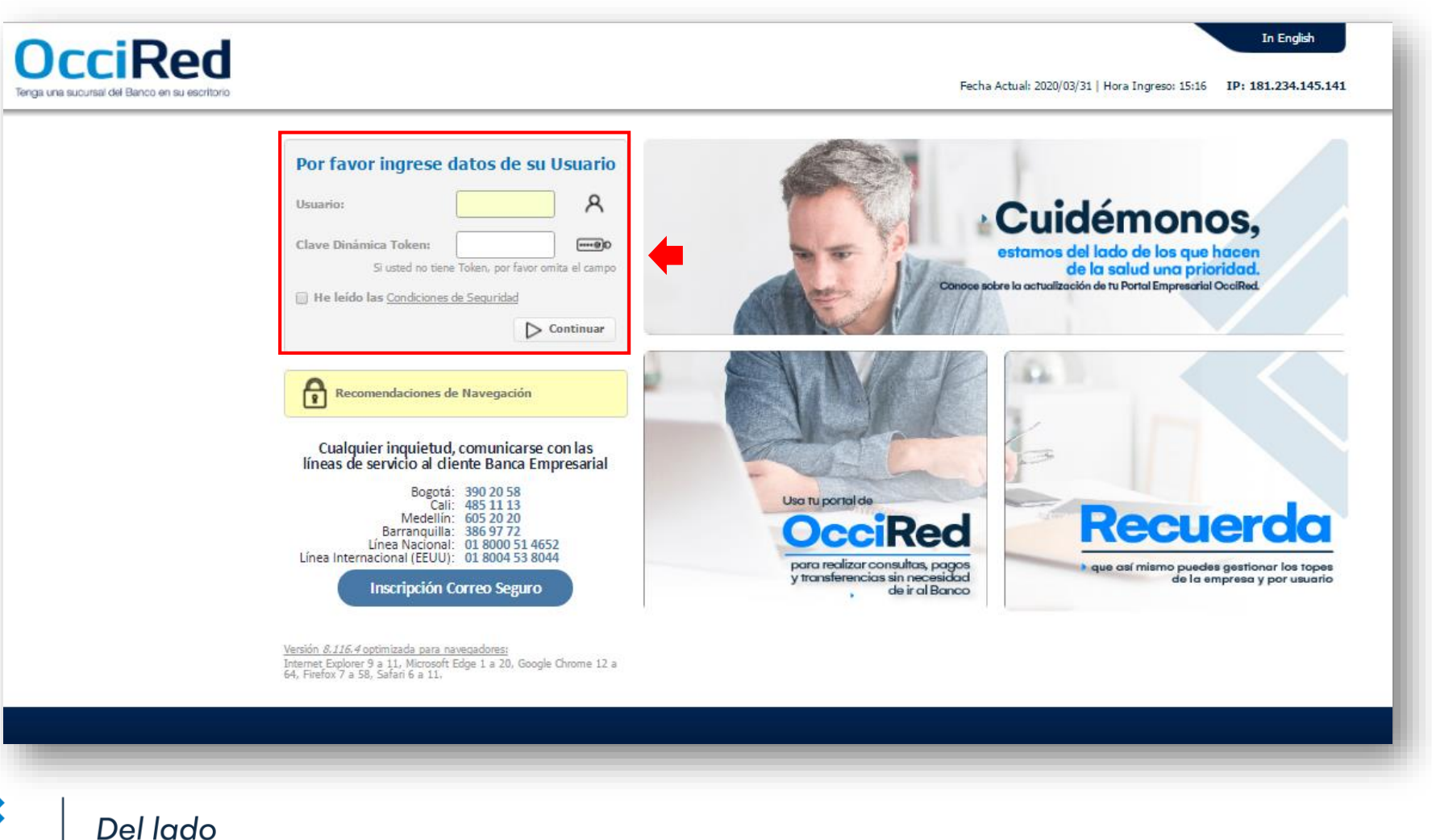

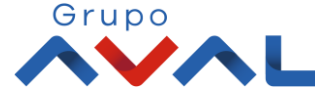

Banco de Occidente

#### 2. En el modulo de Transacciones selecciona la opción «A Terceros» dentro del Menú Pagos.

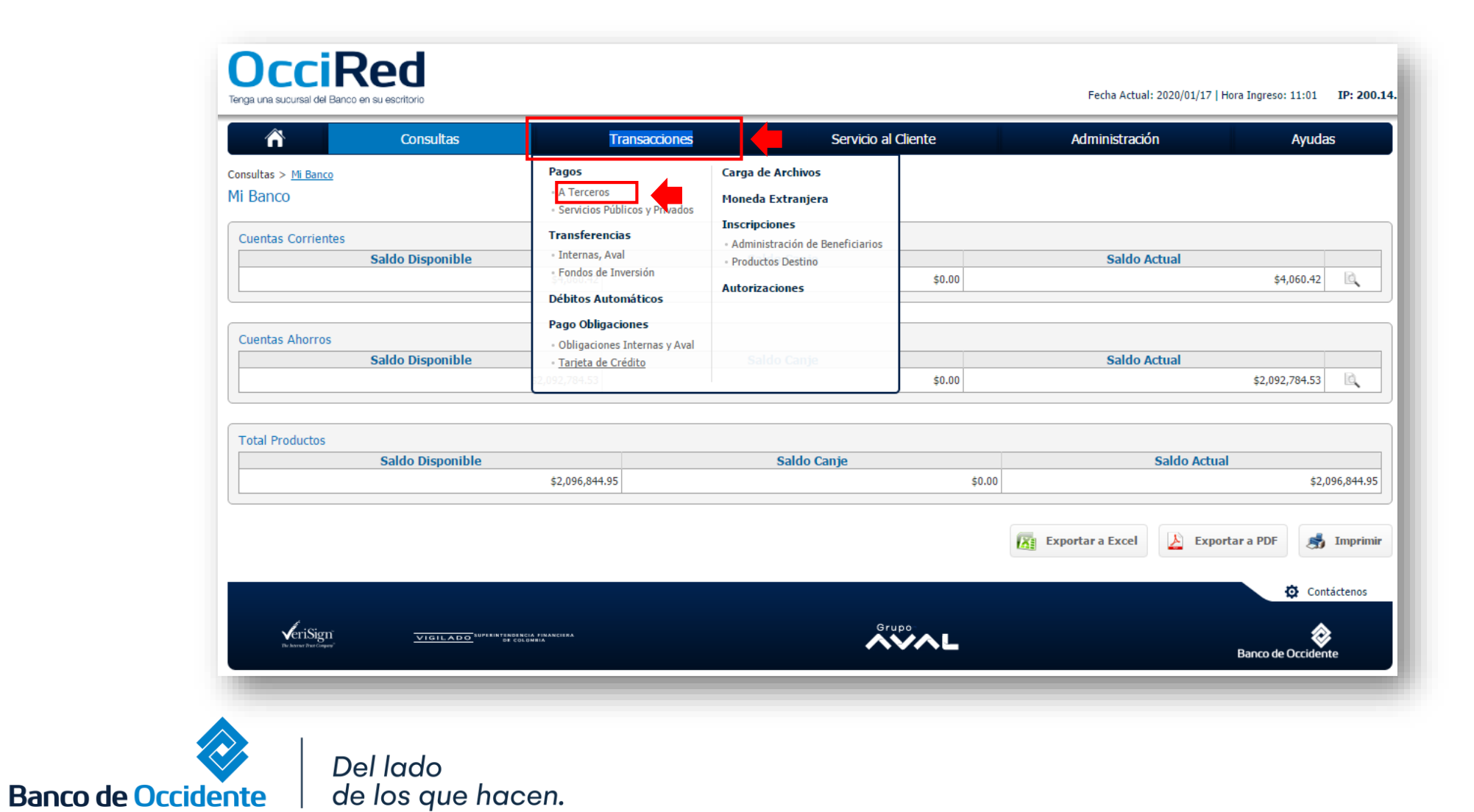

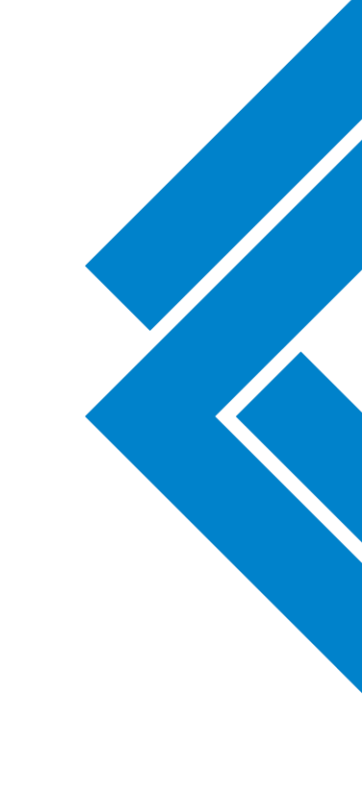

Grupo

#### 3. Da clic en «Nuevas Transacciones»

| Â                                  | Consultas                            | Transacciones              | Servicio al Cliente | Administración | Ayudas            |                          |
|------------------------------------|--------------------------------------|----------------------------|---------------------|----------------|-------------------|--------------------------|
| ansacciones > Pagos > <u>A Ter</u> | <u>ceros</u> > Últimas Transacciones |                            |                     |                |                   | <                        |
| Últimas Transacciones              | Nuevas Transacciones                 | nes Programadas Plantillas |                     |                |                   |                          |
| timas transacciones realiz         | zadas                                |                            |                     |                |                   |                          |
| Filtrar Resultado 🛛 💛              |                                      |                            |                     |                |                   |                          |
|                                    |                                      |                            |                     |                |                   | Descripción de Estados 👻 |
| No                                 | mbre Producto Origen                 | Fecha de Pago              | Beneficiario        | Valor a Pagar  | Producto Destino  | Estado                   |
|                                    |                                      |                            |                     |                | Ver 10 • Registro | s Primero « 1 » Último   |
|                                    |                                      |                            |                     |                |                   | Contáctenos              |
|                                    |                                      |                            |                     |                |                   |                          |

4. Selecciona la cuenta desde la cual va a realizar el pago, y diligencia la información de Destino, en forma de pago selecciona Abono a Producto Banco de Occidente Exento de GMF y da clic en «Continuar»

| ñ                          | Consultas                                | Transacciones | Servicio al Cliente   | Administración | Ayudas |
|----------------------------|------------------------------------------|---------------|-----------------------|----------------|--------|
| Tipo Producto              | Cuenta Ahorros                           | ~             | 4                     |                |        |
| Nombre Producto            | AHO6396                                  | No Producto:  | *****6396             |                |        |
| Fecha de Pago              | 2020/04/06                               |               |                       |                |        |
| estino                     |                                          |               |                       |                |        |
| Tipo Identificación        | Cédula de Ciudadanía                     | ~             |                       |                |        |
| No. Identificación         | 111111                                   |               |                       |                |        |
| Beneficiario               | pruebas                                  |               | D Buscar Beneficiario |                |        |
| Forma Pago                 | Abono a producto Banco de Occidente Exen | tos GMF       |                       |                |        |
| No. Comprobante            | 12                                       |               |                       |                |        |
| Valor a Pagar              | \$1.00                                   |               | <b>(</b>              |                |        |
| Entidad Financiera Destino | Banco de Occidente                       |               |                       |                |        |
| Tipo Producto              | Cuenta Ahorros                           | ~             |                       |                |        |
| Producto Destino           | 11111111                                 |               |                       |                |        |
| No. Factura                | 1                                        |               |                       |                |        |
| Información Adicional      |                                          |               |                       |                |        |

\*Observación: Si no tienes la cuenta Exenta de GMF marcada en el Banco, la Transacción será rechazada

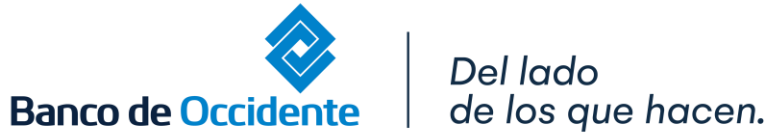

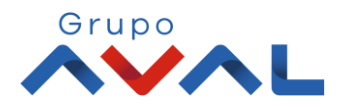

#### 5. Ingresa Clave y da Clic en el botón «Aceptar y Confirmar»

|                       | Consultas              | Transac                   | cciones               | Servicio al Cliente | Administración | Ayudas |
|-----------------------|------------------------|---------------------------|-----------------------|---------------------|----------------|--------|
| litimas Transacciones |                        | Transacciones Programadas | Plantillas            |                     |                |        |
| Aumas mansacciones    | () Huevas Hansacciones | Transacciones Programadas | Plairuitas            |                     |                |        |
| firmación             |                        |                           |                       |                     |                |        |
| ¿Está seguro de reali | zar la transacción?    |                           |                       |                     |                |        |
|                       |                        |                           |                       |                     |                |        |
| <u>Origen</u>         |                        |                           |                       |                     |                |        |
| Tipo Producto         |                        | Cuenta Ahorros            |                       |                     |                |        |
| Nombre Producto Orige | 1                      | AHO6396                   |                       | No. Producto        | *****6396      |        |
| Fecha de Pago         |                        | 2020/04/06                |                       |                     |                |        |
| Destino               |                        |                           |                       |                     |                |        |
| Tipo Identificación   |                        | Cédula de Ciudadanía      |                       |                     |                |        |
| No. Identificación    |                        | 111111                    |                       |                     |                |        |
| Beneficiario          |                        | pruebas                   |                       |                     |                |        |
| Forma de Pago         |                        | Abono a producto Banco de | Occidente Exentos GMF |                     |                |        |
| No. Comprobante       |                        | 12                        |                       |                     |                |        |
| Valor a Pagar         |                        | \$1.00                    |                       |                     |                |        |
| No. Factura           |                        | 1                         |                       |                     |                |        |
| Información Adicional |                        |                           |                       |                     |                |        |

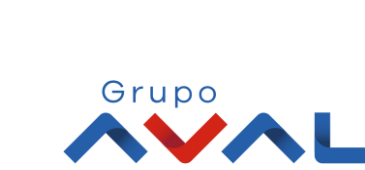

Del lado de los que hacen.

Banco de Occidente

#### 6. Aparecerá un mensaje indicando que esta pendiente de autorizar. Para continuar dale clic en el botón «Finalizar»

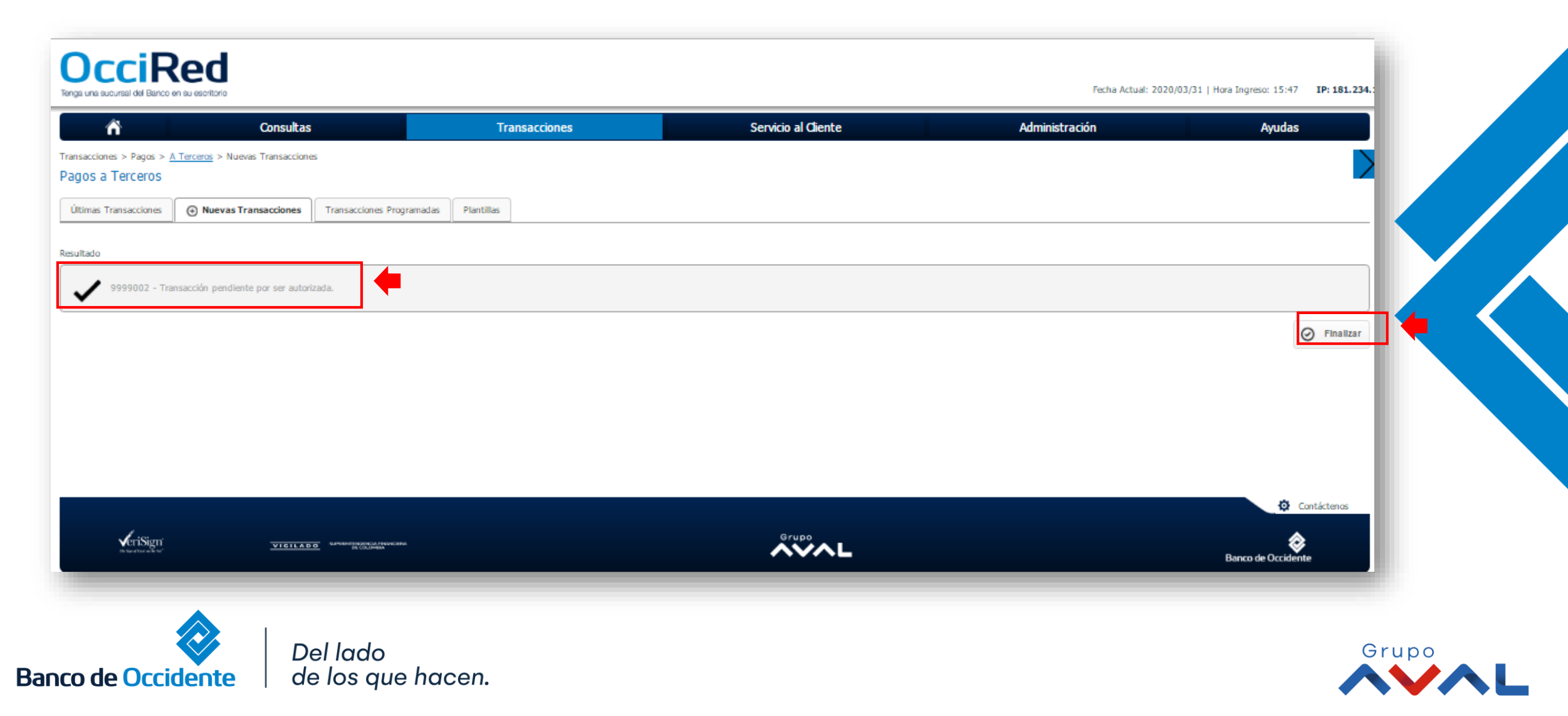

## **AUTORIZACIÓN DE TRANSACCIONES**

1. Ingresa al menú de Autorizaciones dentro del Modulo de Transacciones, aparecerá las operaciones pendientes por ser autorizadas; selecciona la Transacción y da Clic en «Autorizar»

| 3                                              | nsultas                               | Transacciones | Servicio al       | Cliente                      | Administración         | Ayudas |                        |
|------------------------------------------------|---------------------------------------|---------------|-------------------|------------------------------|------------------------|--------|------------------------|
| > <u>Autorizaciones</u><br>in de Transacciones |                                       |               |                   |                              |                        |        | $\leq$                 |
| 1 Autorizaciones Pendientes                    |                                       |               | <u>1</u> A        | utorizaciones Monetarias     |                        |        |                        |
|                                                |                                       |               | <u>0 A</u>        | utorizaciones No Monetarias  |                        |        |                        |
|                                                |                                       |               | <u>0 A</u>        | utorizaciones Carga Archivos |                        |        |                        |
| sacciones monetarias                           |                                       |               |                   |                              |                        |        |                        |
| ado 🧡                                          |                                       |               |                   |                              |                        |        |                        |
| Seleccionar Todos                              | Carvina a                             | Acción :      | Earba Transarrián | t Valor t                    | Nombra Heusrin Creador |        |                        |
|                                                | A Terceros Cre                        | ar O          | 2020/03/31        | \$1.00 JOHANNA ANDRE/        | LONDOÑO DUARTE         | U      | 6. D                   |
|                                                |                                       |               |                   |                              |                        |        |                        |
| esta transacción depende del acuero            | do que tenga establecido con el Banco |               |                   |                              |                        |        |                        |
|                                                |                                       |               |                   |                              |                        | 🔶 📄    | 🖌 Autorizar 🗙 Rechazar |
|                                                |                                       |               |                   |                              |                        | ,      | Ocntáctenos            |
| l in i                                         |                                       |               |                   | Grupo                        |                        |        |                        |
|                                                | VIGILADO SUPERVISIONAL PROVIDENCE     |               |                   | AVAL                         |                        |        | <b>*</b>               |

# **AUTORIZACIÓN DE TRANSACCIONES**

#### 2. Ingresa Clave y da Clic en el botón «Aceptar y Confirmar»

| r Consultas                                           | Transacciones | Servicio al Cliente           | Administración | Ауца             | as                |
|-------------------------------------------------------|---------------|-------------------------------|----------------|------------------|-------------------|
| iones > <u>Autorizaciones</u>                         |               |                               |                |                  |                   |
| zación de Transacciones                               |               |                               |                |                  |                   |
| ción                                                  |               |                               |                |                  |                   |
| seguro de realizar la transacción?                    |               |                               |                |                  |                   |
| n autorizando las siguientes transacciones monetarias |               |                               |                |                  |                   |
|                                                       |               |                               |                | ✓ Expandir Todos | ▲ Contraer Todos  |
| erceros                                               |               |                               |                |                  | *                 |
| in .                                                  |               | Crear                         |                |                  |                   |
| a Transacción                                         |               | 2020/03/31                    |                |                  |                   |
|                                                       |               | \$1.00                        |                |                  |                   |
| bre Usuario Creador                                   |               | JOHANNA ANDREA LONDOÑO DUARTE |                |                  |                   |
|                                                       |               |                               |                |                  |                   |
|                                                       |               |                               |                |                  |                   |
| e Clave                                               |               |                               |                |                  |                   |
|                                                       |               |                               | < Volver       | 🛞 Cancelar 🗸 Ac  | eptar y Confirmar |
|                                                       |               |                               |                |                  | Contáctenos       |
| VeriSign VIGTLADG                                     |               | Grupo                         |                |                  | 2                 |
| 16 16 16 16 16 16 16 16 16 16 16 16 16 1              |               |                               |                | Banco de Occ     | idente            |

Del lado de los que hacen.

Banco de Occidente

Ē

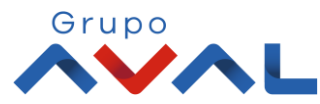